## CONECTANDO EL IPAD A LA RED DE WIFI

- 1. Prender el iPad.
- 2. En la barra de aplicaciones de la parte de abajo de la pantalla presionar en el icono de "settings".

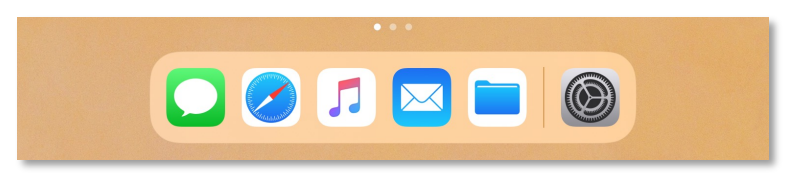

3. En el menú de "Settings" seleccionar Wi-Fi.

| Settings                                                            | ক ৪১% 📼<br>Wi-Fi                                                                                            |  |
|---------------------------------------------------------------------|----------------------------------------------------------------------------------------------------|--|
| This iPad is supervised and managed                                 | Wi-Fi                                                                                                    |  |
| by Princeton Public Schools. Learn more about<br>device supervision | ✓ Princeton Schools                                                                                         |  |
| Sign in to your iPad                                                | NETWORKS                                                                                                    |  |
| Set up icloud, the App Store, and                                   | Apple4 $\widehat{\mathbf{r}}$ (j)                                                                           |  |
| > Airplane Mode                                                     | DIRECT-d3-HP M402 LaserJet 🔒 🗢 🧊                                                                            |  |
| Wi-Fi Princeton Schools                                             | Princeton Schools Admin 🔒 🗢 🚺                                                                               |  |
| 8 Bluetooth On                                                      | Princeton Schools Guest 🗢 🕤                                                                                 |  |
|                                                                     | Other                                                                                                    |  |
| Notifications                                                       |                                                                                                    |  |
| Sounds                                                              | Ask to Join Networks Notify >                                                                               |  |
| C Do Not Disturb                                                    | Known networks will be joined automatically. If no known                                                    |  |
| Screen Time                                                         | networks.                                                                                                   |  |
|                                                                     | Auto-Join Hotspot Ask to Join >                                                                             |  |
| Ø General                                                           | Allow this device to automatically discover nearby personal<br>hotspots when no Wi-Fi network is available. |  |

- 4. En la parte derecha de la pantalla encuentra y selecciona el nombre de la red de wifi.
- 5. Ingresa tu nombre de usuario y/o clave de la red de wifi.

| Enter the password for "Princeton Schools Admin" |                |             |
|--------------------------------------------------|----------------|-------------|
| Cancel                                           | Enter Password |             |
| Jsername                                         | I              |             |
| Password                                         |                |             |
| Vode                                             |                | Automatic > |
|                                                  |                |             |
|                                                  |                |             |
|                                                  |                |             |
|                                                  |                |             |
|                                                  |                |             |

6. Selecciona la palabra "Join" de la parte superior derecha de la pantalla.